## Type Data

• Type the data shown below

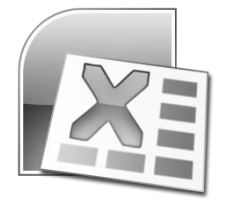

|    | A                                                          | В    | С                  | D                | E        |
|----|------------------------------------------------------------|------|--------------------|------------------|----------|
| 1  | 10 Biggest Frauds in Histor                                | у    |                    |                  |          |
| 2  | Forbe's List of the 10 Biggest Frauds In Recent US History |      |                    |                  |          |
| 3  |                                                            |      |                    |                  |          |
| 4  | Company                                                    | Year | Size (in Billions) | Executive        | In Jail? |
| 5  | Lehman Brothers                                            | 2008 | 600                | Dick Fuld        | No       |
| 6  | Fannie Mae                                                 | 2008 | 150                | Daniel Mudd      | No       |
| 7  | WorldComm                                                  | 2002 | 103                | Bernard Ebbers   | Yes      |
| 8  | Enron                                                      | 2001 | 78                 | Jeff Skilling    | Yes      |
| 9  | Bernard Madoff                                             | 2008 | 65                 | Bernard Madoff   | Yes      |
| 10 | MF Global                                                  | 2011 | 41                 | Jon Corzine      | No       |
| 11 | Cendant                                                    | 1997 | 19                 | Walter Forbes    | Yes      |
| 12 | Qwest Communications                                       | 2002 | 3                  | Joseph Nacchio   | Yes      |
| 13 | Tyco International                                         | 2002 | 2.9                | Dennis Kozlowski | Yes      |
| 14 | HealthSouth                                                | 2003 | 1.4                | Richard Scrushy  | Yes      |
|    |                                                            |      |                    |                  |          |

## Format Spreadsheet

- Change font for entire spreadsheet to Cambria 12pt
- Change font for first line of title to 18pt bold; merge and center over cells A1 to E1
- Bold second line of title; merge and center over cells A2 to E2
- Underline the column headings in cells A4 to E4; center text; wrap text
- Change column width for column A to 30
- Change column width for columns B, C and E to 10
- Change column width of column D to 20
- In cell C16 sum up the numbers in cells C5 to C15; Type the word "Total" in cell B16
- In cell C17 calculate the average of the numbers in cells C5 to C15; Type the word "Average" in cell B17
- Format numbers in column C to \$ with 1 decimal
- Put your name in the bottom right footer of the page

## Create a Column Chart

- Select cells A4 to A14 and C4 to C14
- Click "Insert" and then select "Column" under chart options; select the first type of column chart (2D Cluster)
- Select the "Design" tab under ChartTools and then select "Move Chart"; select "New Sheet"
- Add a title that reads "10 Biggest Frauds in History"

## <u>Print</u>

Print your spreadsheet and your chart